## Setting up a new Supervisor in ADP ezLaborManager

**Note**: The **Setup** tab is used to make all ADP ezLaborManager configuration changes.

Configuring a **Supervisor** in ezLaborManager is a two part process: first, elevate the status of an employee to **Supervisor** and second, add a new **Security Group** for this **Supervisor**.

- 1. To elevate the status of an employee to **Supervisor**:
  - 1.1. In ADP ezLaborManager, select the **Setup** tab and search for the employee who will be elevated to **Supervisor** status.

| Home Setup M                       | Ny Information                                                                 |
|------------------------------------|--------------------------------------------------------------------------------|
| Employees                          |                                                                                |
| Terminated Employees               | Employees                                                                      |
| Activate Users<br>Change Passwords | Filter: Default Filter 🕎 🖪 (25 of 74) 🕨 Conti, Patricia (000111222) 🖲 🔳 🤇 Find |

1.2. Complete the Access Role, Report Group, and Is Supervisor? fields as shown below.

| Submit                                                   |                                  |  |  |  |  |  |  |
|----------------------------------------------------------|----------------------------------|--|--|--|--|--|--|
| First Name:                                              | Patricia                         |  |  |  |  |  |  |
| Last Name:                                               | Conti                            |  |  |  |  |  |  |
| US Social Security Number (SSN) ③ •XXX-XX-XXXX Change    |                                  |  |  |  |  |  |  |
| User ID:                                                 | Login Status: ③ Access Granted 🔻 |  |  |  |  |  |  |
| Administrator: 3                                         | Report Group: SUPVSR             |  |  |  |  |  |  |
| Access Role: SUPERVISOR Culture: English (United States) |                                  |  |  |  |  |  |  |
| ADP Identity Provisioning: ③ Complete                    |                                  |  |  |  |  |  |  |
| Access Details                                           |                                  |  |  |  |  |  |  |
| ▼ Employee Position:                                     |                                  |  |  |  |  |  |  |
| ( <b>**</b>                                              |                                  |  |  |  |  |  |  |
| General                                                  | General                          |  |  |  |  |  |  |
| Employee Security                                        | Employee ID: Is Supervisor?      |  |  |  |  |  |  |
| Service Dates                                            | Pay Group:                       |  |  |  |  |  |  |

1.3. When you are done making these configurations, click **Submit**.

## Setting up a new Security Group in ADP ezLaborManager

Note: Security Groups determine which employees' timecards are accessible by each Supervisor.

- 2. To add a new **Security Group** for this **Supervisor**:
  - 2.1. From the Setup tab, select Security Groups and click Add New.

| Home Setup My Information                       |                             |                                  |                                   |             |         |  |  |
|-------------------------------------------------|-----------------------------|----------------------------------|-----------------------------------|-------------|---------|--|--|
| Employee Positions                              |                             |                                  |                                   |             |         |  |  |
| Terminated Employee Positions<br>Activate Users | Security Groups             |                                  |                                   |             |         |  |  |
| Change Passwords                                | Search Options              |                                  |                                   |             |         |  |  |
| Force Password Change                           | Column: Security Group ID 💌 | Search:                          | (leave field empty to select all) |             |         |  |  |
| Position Codes                                  | 99 Found                    | Page 1 of 2 1 <u>2 Next &gt;</u> |                                   |             | Add New |  |  |
| Department                                      | Security                    | Group ID                         |                                   | Description |         |  |  |

2.2. In the **Security Group** field, type a security group name. In the **Description** field, type a description of it.

Note: The Security Group name cannot be changed once setup.

- 2.3. From the **Users** tab, click **Assign additional Administrators or Supervisors** and click to select the **Supervisor** who is responsible for the employees assigned to this group. It is possible to have more than one **Supervisor** responsible for a **Security Group**.
- 2.4. From the **Employees** tab, click **Assign new employees** to add employees to the **Security Group**. **Note:** If you need to delete an employee, click to clear the **Delete** column check box to the left of the employee, and click **Submit**.
- 2.5. The Users with access to all employees tab lists all Administrators that are in the Security Group EL\_ALL. This group gives them access to all employees as soon as they are added into ezLaborManager. Anyone listed here does not need to be listed in the Users tab. Administrators listed here have access to all employees as soon as they are added into ezLaborManager; however, Supervisors will only have access to Employees if they are listed in their Security Group.
- 2.6. When you are done making these configurations, click Submit.

| Security Group                                     | Users Employees Users with access to all employees |  |  |
|----------------------------------------------------|----------------------------------------------------|--|--|
|                                                    | 0 Found                                            |  |  |
|                                                    | Delete Row Employee                                |  |  |
| Security Group:                                    | 1                                                  |  |  |
| 2.3                                                | 2                                                  |  |  |
| Users Employees Users with access to all employees | 3                                                  |  |  |
| 0 Found (2.4) (2.5)                                | <b>4</b>                                           |  |  |
| Delete Row User Start Date                         | 5                                                  |  |  |
| Assign additional Administrators or Supervisors    | Assign additional employees                        |  |  |
| Submit Delete Cancel                               | Submit Delete Cancel                               |  |  |